## ACCESSING ON UMMC ISSUED DEVICE

## Accessing Encrypted Media on a UMMC Issued Device

## Procedure

1. Login to your computer and insert any protected removable storage device. The encryption software will detect the media is protected and prompt you for the media password.

| Enter External Media Password                                                                                                    |  |
|----------------------------------------------------------------------------------------------------|--|
| DECL Data Protection Encryption                                                                                                    |  |
| Please enter the password assigned to this external media device.                                                                                    |  |
| If you select "Cancel", you will be granted read-only access to<br>unencrypted data on the device, but you will have no access to<br>encrypted data. |  |
| Volume: CREDANT (H:\)                                                                                                    |  |
| Password: *******                                                                                                    |  |
| I Forgot OK Cancel                                                                                                    |  |

- 2. Enter the password for the media and click "OK".
- 3. You may now interact with the media just as you would normally. Simply navigate to Windows Explorer or access the device from any Windows application.

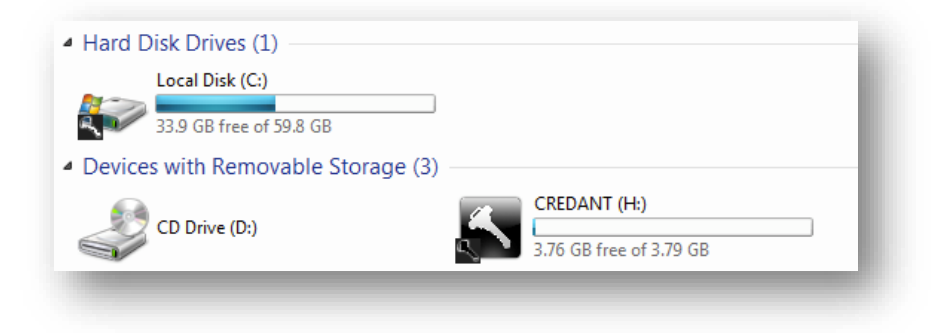